## HOW TO REGISTER YOUR FINGERPRINT 365

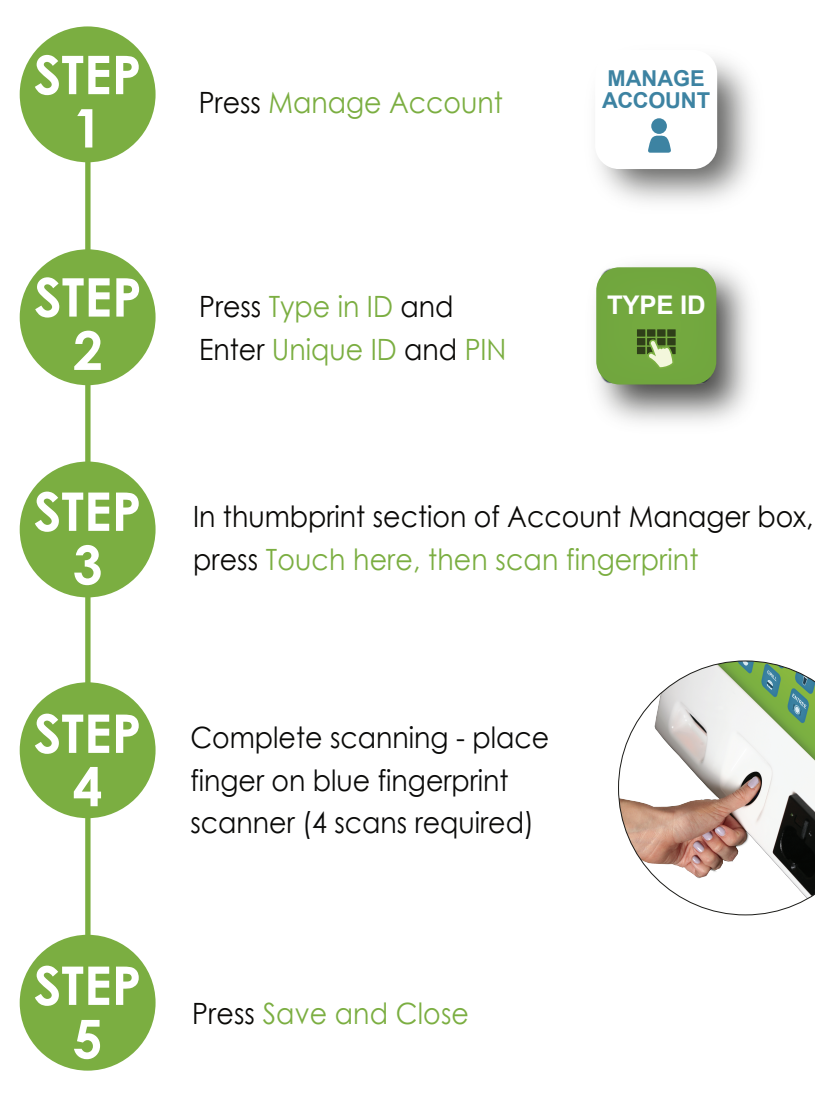